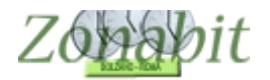

## CONVOCAZIONE DEI CONSIGLI DI CLASSE ALLA STESSA ORA

Indice

#### INTRODUZIONE

#### **RICERCARE I CONSIGLI CONVOCABILI**

2 classi contemporaneamente

3 classi contemporaneamente

4 classi contemporaneamente

#### Introduzione

ZonabitOrario vi permette di ottenere una mappa dei consigli di classe che possono essere convocati alla stessa ora perché non hanno docenti in comune.

Si possono effettuare varie prove, per vedere quante classi al massimo è possibile convocare simultaneamente.

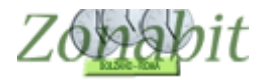

# Ricercare i consigli convocabili

Dal menù di elaborazione scegliere il bottone 3 "Convocazione dei consigli di classe".

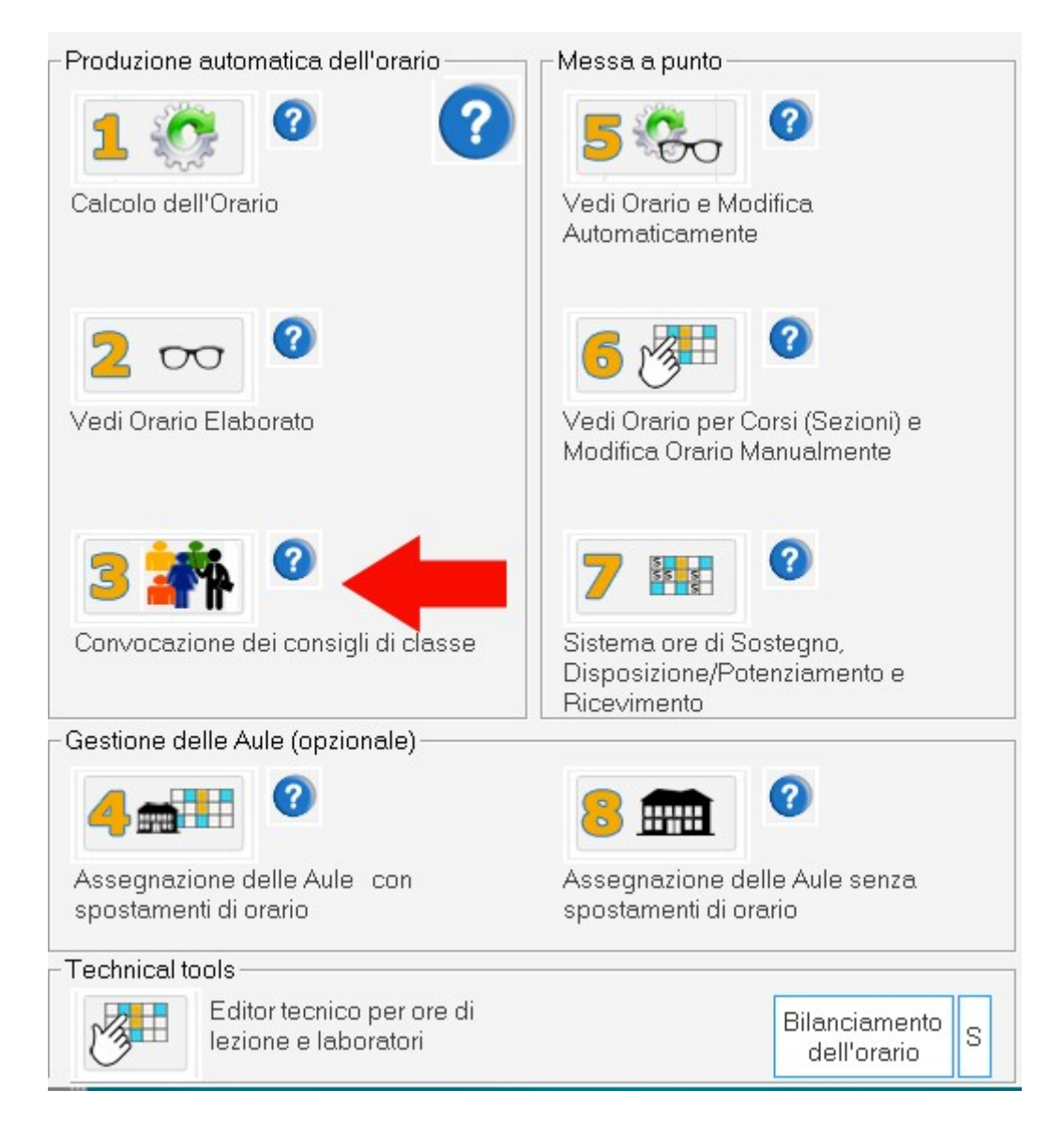

Apparirà una pagina in cui sarà possibile stabilire quanti consigli di classe si desiderano convocare alla stessa ora.

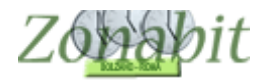

# 2 classi contemporaneamente

Si effettua una prima prova inserendo il valore 2 nel numero di classi contemporanee. Si utilizza poi il bottone "Sviluppa possibilità" per vedere le combinazioni possibili.

| gliete il nume<br>itemporanean<br>isi senza doce | ro di classi che vori<br>nente, e sviluppate<br>enti in comune | reste convocare<br>la ricerca delle | Progr. | Classe 1 | Classe 2 |  |
|--------------------------------------------------|----------------------------------------------------------------|-------------------------------------|--------|----------|----------|--|
| Quante classi<br>Sviluppa po                     | insieme ? 2                                                    |                                     |        |          |          |  |
| convocabili                                      | non convocate                                                  | convocate                           | -      |          |          |  |
|                                                  |                                                                |                                     |        |          |          |  |
|                                                  |                                                                |                                     | Progr. | Classe 1 | Classe 2 |  |
|                                                  |                                                                |                                     |        |          |          |  |
|                                                  |                                                                |                                     |        |          |          |  |
|                                                  |                                                                |                                     |        |          |          |  |

Appaiono le coppie suggerite nella parte destra della pagina.

| Quante classi insieme ?    2    -      Sviluppa possibilità    1    1A    3D      non convocabili non convocate    convocate    1A    3F      1A    3F    -    6    1A    3F      1A    3F    -    6    1A    3F      1A    3G    8    1A    4F      6    1A    3F    -    -      7    1A    3G    8    1A    4G      9    1A    5G    -    -      1B    2B    1A    4G    -    -      2B    3B    4B    2I    -    -    -      1B    2B    1A    4G    -    -    -    -    -    -    -    -    -    -    -    -    -    -    -    -    -    -    -    -    -    -    -    -    -    -    -    -    -    -    -    -    -    -    -    -    -    -    -                                                                                                    | dassi senza doo | enti in comune | la ricerca delle | Progr. | Classe 1 | Classe 2 |  |  |
|----------------------------------------------------------------------------------------------------|-----------------|----------------|------------------|--------|----------|----------|--|--|
| Quarte classi insieme ?    2    1A    1E      Sviluppa possibilità    1A    2E    4    1A    2E      non convocabili    non convocate    convocate    1A    3F    5    1A    4F      7    1A    3G    8    4E    6    9    1A    3G      1A    2A    A    4F    6    9    1A    3G      3A    4A    4F    10    1A    4F    10    1A    4H      1B    2B    3A    4H    1A    5H    12    1A    2L      1B    2B    3B    4H    14    1A    5H    15    1A    3H    16    2A    3C    17    7A    3D    2D    3D    3C    17    7A    3D    2D    3D    3D    3D    3D    3D    3D    3D    3D    3D    3D    3D    3D    3D    3D    3D    3D    3D    3D    3D    3D    3D    3D    3D    3D    3D    3D </th <th></th> <th></th> <th></th> <th>1</th> <th>1A</th> <th>3D</th> <th></th> <th></th>                                                                                                    |                 |                |                  | 1      | 1A       | 3D       |  |  |
| Sviluppa possibilità    3    1A    2E      ion convocabili    non convocate    convocate    3    4    3F      ion convocabili    non convocate    convocate    5    1A    4F      10    2A    7    1A    5F    7    1A    5G      11    2A    9    1A    4G    9    1A    5G      12    3A    10    1A    4H    14    1A    5H    12    13    1A    4H    14    1A    5H    12    13    1A    4H    14    1A    5H    12    13    1A    4H    14    1A    5H    15    15    15    14    14    1A    5H    15    16    2A    3C    17    2A    3C    17    2A    3C    17    2A    3C    16    1A    14    1A    5H    14    14    1A    5H    16    2A    3C    17    7A    3C    17    7A    3C    17    7A    14    14                                                                                                    | Quante class    | i insieme ? 2  | -                | 2      | 1A       | 1E       |  |  |
| Sviluppa possibilità    4    1A    3F      non convocabil    non convocate    convocate    7    1A    3G      1A    2A    7    1A    3G    9    1A    4G      2A    3A    4G    9    1A    4G    9    1A    5G      3A    4B    11    1A    4H    11    1A    5H    12    1A    2G      3B    3B    1B    1B    1A    4L    14    1A    5L    13    1A    4L    14    1A    5L    12    1A    2G    17    2A    3C    17    2A    3C    17    2A    3C    17    2A    3C    17    2A    3C    16    2A    3C    16    2A    3C    17    2A    3C    17    2A    3C    17    2A    3C    16    2A    3C    16    2A    3C    17    2A    3C    16    2A    3C    16    2A    3C    16    2A    3C    16 <td>-</td> <td></td> <td></td> <td>3</td> <td>1A</td> <td>2E</td> <td></td> <td></td>                                                                                                    | -               |                |                  | 3      | 1A       | 2E       |  |  |
| S      1A      4F        pon convocabili      non convocate      convocate      7      1A      3G        1A      7      1A      3G      9      1A      4G        2A      3A      4A      4G      9      1A      4G        1B      3A      4H      1A      4H      1A      1A      1A        1B      3A      4H      1A      5H      12      1A      4H        1B      3B      1A      4L      2L      1A      1A      1A        1B      3B      1A      4L      1A      1A </td <td>Sviluppa po</td> <td>ossibilità</td> <td></td> <td>4</td> <td>1A</td> <td>3F</td> <td></td> <td></td>                                                                                                    | Sviluppa po     | ossibilità     |                  | 4      | 1A       | 3F       |  |  |
| on convocabili      non convocate      convocate      6      1A      5F        1A      7      1A      3F      7      7      7      7      7      7      7      7      7      7      7      7      7      7      7      7      7      7      7      7      7      7      7      7      7      7      7      7      7      7      7      7      7      7      7      7      7      7      7      7      7      7      7      7      7      7      7      7      7      7      7      7      7      7      7      7      7      7      7      7      7      7      7      7      7      7      7      7      7      7      7      7      7      7      7      7      7      7      7      7      7      7      7      7      7      7      7      7      7      7      7      7      7      7                                                                                                    |                 |                |                  | 5      | 1A       | 4F       |  |  |
| All convolution for the convolution of the convolution of the convolutity of the convolution of the convolution of the convolutio | on convocabili  | non convocate  | convocate        | 6      | 1A       | 5F       |  |  |
| 1A    A      3A    9    1A    4G      3A    9    1A    4G      3A    10    1A    4H      4A    11    1A    5H      1B    2I    13    1A    4L      2B    13    1A    4L    14      3B    15    1A    3M    16    2A      4B    15    1A    3M    16    2A    3C      1C    2C    3C    3D    3D    3D    3D    3D    3D    3D    3D    3E    4E    4D    4D    4D    4D    4D    4D    4D    4D    4D    4D    4D    4D    4D    4D    4D    4D    4D    4D    4D    4D    4D    4D    4D    4D    4D    4D    4D    4D    4D    4D    4D    4D    4D    4D    4D    4D    4D    4D    4D    4D    4D    4D    4D    4D    4D    4D    4D    4D    4D                                                                                                    | orreorrocabili  |                | convocate        | 7      | 1A       | 3G       |  |  |
| 2A  9  1A  5G    3A  10  1A  4H    4A  11  1A  5H    5A  12  1A  2I    11  1A  5H    12  1A  2I    13  12  1A    2B  13  1A    3B  12  1A    3B  13  1A    4B  13  1A    4B  15  1A    16  2A  3C    17  2A  3O    2C  Progr.  Classe 1    2C  C  -    3D  -  -    3D  -  -    3D  -  -    3D  -  -    3D  -  -    3D  -  -    3D  -  -    3D  -  -    3D  -  -    3D  -  -    3D  -  -    3D  -  -    3D  -  -    3D  -  -    3D  -  -    3D  -  - <td></td> <td>1A ^</td> <td></td> <td>8</td> <td>1A</td> <td>4G</td> <td></td> <td></td>                                                                                                    |                 | 1A ^           |                  | 8      | 1A       | 4G       |  |  |
| 3A  10  1A  4H    4A  11  1A  9H    5A  12  1A  2I    1B  13  1A  4L    3B  14  12  1A    3B  14  14  5L    3B  15  1A  3M    4B  15  1A  3M    5B  16  2A  3C    1C  17  7A  3C    2C  3C  1  Classe 1  Classe 2    4C  5C  10  10  10    2D  3D  4D  10  14    5E  16  2A  3C    4E  16  2A  3C    4C  5C  10  10    2D  3D  4D  10    5D  10  10  10    2E  10  10  10    3E  16  16  16    4D  10  10  10    3E  16  10  10    3E  16  10  10    3E  16  10  10                                                                                                    |                 | 2A             |                  | 9      | 1A       | 5G       |  |  |
| 11    1A    5H      12    1A    2H      12    13    1A    4L      13    1A    4L    1A      14    1A    5L    1A      18    15    1A    3M      14    1A    5L    1A      15    1A    3M    1A      16    2A    3C    1A      17    2A    3C    1A      2C    Progr.    Classe 1    Classe 2      4C    SC    SC    ID    ID      2D    3D    IA    IA    IA      5D    IE    IA    IA    IA      2E    IE    IA    IA    IA      3E    IE    IA    IA    IA      3E    IA    IA    IA    IA    IA      IE    IA    IA    IA    IA    IA      IE    IA    IA    IA    IA    IA      IE    IA    IA    IA    IA    IA                                                                                                    |                 | 3A             |                  | 10     | 1A       | 4H       |  |  |
| 34  12  1A  2I    18  13  1A  4L    28  14  1A  5L    38  15  1A  3M    48  15  1A  3M    58  16  2A  3C    10  17  7A  3O    2C  Progr.  Classe 1  Classe 2    4C  5  50  50    50  50  50  50    1E  2E  52  52    3E  4E  54  55    3E  56  56  57                                                                                                    |                 | 4A             |                  | 11     | 1A       | SH       |  |  |
| 13  1A  4L    38  14  5L    38  15  1A    48  15  1A    58  15  1A    17  2A  3C    2C  2C    3C  4C    5C  10    2D  3D    4D  5D    5E  4E    4E  4E                                                                                                    |                 | 1P             |                  | 12     | 1A       | 21       |  |  |
| 14  1A  5L    15  1A  5L    16  2A  3C    17  2A  3C    2C  Progr.  Classe 1    2C  Progr.  Classe 2    4C  -    5C  -  -    1D  -  -    3D  -  -    4D  -  -    5D  -  -    3D  -  -    4D  -  -    5D  -  -    3D  -  -    4D  -  -    5D  -  -    2E  -  -    3E  -  -    4E  -  -                                                                                                    |                 | 28             |                  | 13     | 1A       | 4        |  |  |
| 4B  15  1A  3M    5B  16  2A  3C    1C  17  2A  3D    2C  2C  2C    3C  4C    5C  10    2D  2D    3D  4D    4D  5D    1E  2E    2E  2E    4E  4E                                                                                                    |                 | 38             |                  | 14     | 1A       | 5L       |  |  |
| 58  16  2A  3C    17  2A  3D    2C  3C    3C  Progr.  Classe 1    4C  SC    5C  ID    2D  3D    4D    5D    1E    2E    3E    4E                                                                                                    |                 | 4B             |                  | 15     | 1A       | 3M       |  |  |
| 1C  17  2A  30    2C  97 ogr.  Classe 1  Classe 2    4C  5C  10    1D  2D    3D  40    5D  50    1E  2E    2E  3E    4E  4E                                                                                                    |                 | 5B             |                  | 16     | 2A       | 3C       |  |  |
| 2C  3C    4C  3C    4C  3C    4C  3C    3D  3D    4D  3D    4D  3D    4D  3D    4D  3D    4D  3D    4D  3D    4D  3D    4D  3D    4D  3D    4D  3D    4E  4E    4E  4E                                                                                                    |                 | 1C             |                  | 117    | 2A       | 3D       |  |  |
| 3C<br>4C<br>5C<br>1D<br>2D<br>3D<br>40<br>5D<br>5D<br>1E<br>2E<br>2E<br>3E<br>4E<br>4E<br>4E<br>4E<br>4E<br>4E<br>4E<br>4E<br>4E<br>4                                                                                                    |                 | 2C             |                  | Progr. | Classe 1 | Classe 2 |  |  |
| 4C    SC    JD    2D    3O    4D    SD    1E    2E    SE    4E                                                                                                    |                 | 3C             |                  |        |          |          |  |  |
| 3C    1D    2D    3D    4D    5D    1E    2E    3E    4E    4E                                                                                                    |                 | 40             |                  |        |          |          |  |  |
| 2D<br>2D<br>3D<br>4D<br>5D<br>5D<br>1E<br>2E<br>2E<br>3E<br>4E<br>5E                                                                                                    |                 | JD             |                  |        |          |          |  |  |
| 20<br>40<br>50<br>1E<br>2E<br>3E<br>4E                                                                                                    |                 | 20             |                  |        |          |          |  |  |
| 4D<br>5D<br>1E<br>2E<br>2E<br>3E<br>4E                                                                                                    |                 | 30             |                  |        |          |          |  |  |
| 5D<br>1E<br>2E<br>3E<br>4E                                                                                                    |                 | 4D             |                  |        |          |          |  |  |
| 1E 2E 2E 2E 2E 2E 2E 2E 2E 2E 2E 2E 2E 2E                                                                                                    |                 | 5D             |                  |        |          |          |  |  |
| 22:<br>32:<br>42:                                                                                                    |                 | 1E             |                  |        |          |          |  |  |
| 3E<br>4E<br>ec                                                                                                    |                 | 2E             |                  |        |          |          |  |  |
|                                                                                                    |                 | 3E             |                  |        |          |          |  |  |
|                                                                                                    |                 | 4E             |                  |        |          |          |  |  |
|                                                                                                    |                 | 5E             |                  |        |          |          |  |  |
| 17<br>77                                                                                                    |                 | 11-            |                  |        |          |          |  |  |
|                                                                                                    |                 | 4F<br>5F ¥     |                  |        |          |          |  |  |

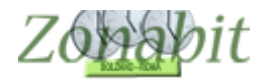

E' possibile scegliere quali classi abbinare cliccando due volte sul singolo accoppiamento oppure utilizzare il bottone "Convocare il più favorevole" che sceglie tra le possibili combinazioni quelle che garantiscono il maggior numero di coppie di classi.

Nell'esempio, via via si scelgono in automatico alcune combinazioni suggerite dal programma e una si sceglie cliccando la riga due volte. Tuttavia un certo numero di classi restano non convocabili insieme ad altre e vengono evidenziate nella parte sinistra della pagina, come in figura di seguito.

| ontemporanear                                                                                                    | mente, e sviluppat                                                                                                    | e la ricerca delle                                                                                 | -                                                                                                    |                                                                                                    |                                                                                                    | ,                                                                                                    |
|----------------------------------------------------------------------------------------------------|----------------------------------------------------------------------------------------------------|----------------------------------------------------------------------------------------------------|----------------------------------------------------------------------------------------------------|----------------------------------------------------------------------------------------------------|----------------------------------------------------------------------------------------------------|----------------------------------------------------------------------------------------------------|
| assi senza doo                                                                                                   | enti in comune                                                                                                    |                                                                                                    | Progr.                                                                                                    | Classe 1                                                                                                | Classe 2                                                                                                    |                                                                                                    |
| Quanto dara                                                                                                    | i inciama 3 2                                                                                                    |                                                                                                    | 1                                                                                                    | 1A                                                                                                    | 3D                                                                                                    |                                                                                                    |
| Quante class                                                                                                    |                                                                                                    | <b>_</b>                                                                                           | 2                                                                                                    | 1A                                                                                                    | 1E                                                                                                    |                                                                                                    |
|                                                                                                    | 4.44.2                                                                                                    |                                                                                                    | 3                                                                                                    | 1A                                                                                                    | 2E                                                                                                    |                                                                                                    |
| Sviluppa po                                                                                                    | ossibilita                                                                                                    |                                                                                                    | 4                                                                                                    | 1A                                                                                                    | 31-                                                                                                    |                                                                                                    |
|                                                                                                    |                                                                                                    |                                                                                                    | 5                                                                                                    | 1A                                                                                                    | 4-                                                                                                    |                                                                                                    |
| n convocabili                                                                                                    | non convocate                                                                                                    | convocate                                                                                          | 0                                                                                                    | IA                                                                                                    | 55                                                                                                    |                                                                                                    |
|                                                                                                    | 14                                                                                                    | 20                                                                                                 | 6                                                                                                    | 14                                                                                                    | 3G                                                                                                    |                                                                                                    |
|                                                                                                    |                                                                                                    | 30                                                                                                 | 8                                                                                                    | IA                                                                                                    | 46                                                                                                    |                                                                                                    |
|                                                                                                    | 34                                                                                                    | 20                                                                                                 | 10                                                                                                    | IA                                                                                                    | SG                                                                                                    |                                                                                                    |
|                                                                                                    | 40                                                                                                    |                                                                                                    | 10                                                                                                    | IA                                                                                                    | 411                                                                                                    |                                                                                                    |
|                                                                                                    | 54                                                                                                    |                                                                                                    | 11                                                                                                    | IA                                                                                                    | 5H                                                                                                    |                                                                                                    |
|                                                                                                    | 1B                                                                                                    |                                                                                                    | 12                                                                                                    | IA                                                                                                    | 21                                                                                                    |                                                                                                    |
|                                                                                                    | 2B                                                                                                    |                                                                                                    | 10                                                                                                    | 14                                                                                                    | -11.                                                                                                    |                                                                                                    |
|                                                                                                    | 3B                                                                                                    |                                                                                                    | 15                                                                                                    | 14                                                                                                    | 2M                                                                                                    |                                                                                                    |
|                                                                                                    | 4B                                                                                                    |                                                                                                    | 17                                                                                                    | 24                                                                                                    | 3D                                                                                                    |                                                                                                    |
|                                                                                                    | 5B                                                                                                    |                                                                                                    | 10                                                                                                    | 24                                                                                                    | JU                                                                                                    |                                                                                                    |
|                                                                                                    | 1C                                                                                                    |                                                                                                    | 1 10                                                                                                    | 74                                                                                                    | -                                                                                                    |                                                                                                    |
|                                                                                                    | 2C                                                                                                    |                                                                                                    | Progr.                                                                                                    | Classe 1                                                                                                | Classe 2                                                                                                    |                                                                                                    |
|                                                                                                    | 40                                                                                                    |                                                                                                    | 0                                                                                                    | 3C                                                                                                    | 2D                                                                                                    |                                                                                                    |
|                                                                                                    | JC ID                                                                                                    |                                                                                                    | 1.00                                                                                                    |                                                                                                    |                                                                                                    |                                                                                                    |
|                                                                                                    | 10                                                                                                    |                                                                                                    |                                                                                                    |                                                                                                    |                                                                                                    |                                                                                                    |
|                                                                                                    | 40                                                                                                    |                                                                                                    |                                                                                                    |                                                                                                    |                                                                                                    |                                                                                                    |
|                                                                                                    | 50                                                                                                    |                                                                                                    |                                                                                                    |                                                                                                    |                                                                                                    |                                                                                                    |
|                                                                                                    | 1E                                                                                                    |                                                                                                    |                                                                                                    |                                                                                                    |                                                                                                    |                                                                                                    |
|                                                                                                    | 2E                                                                                                    |                                                                                                    |                                                                                                    |                                                                                                    |                                                                                                    |                                                                                                    |
|                                                                                                    | 3E                                                                                                    |                                                                                                    |                                                                                                    |                                                                                                    |                                                                                                    |                                                                                                    |
|                                                                                                    | 4E                                                                                                    |                                                                                                    |                                                                                                    |                                                                                                    |                                                                                                    |                                                                                                    |
|                                                                                                    | 5E                                                                                                    |                                                                                                    |                                                                                                    |                                                                                                    |                                                                                                    |                                                                                                    |
|                                                                                                    | 1F                                                                                                    |                                                                                                    |                                                                                                    |                                                                                                    |                                                                                                    |                                                                                                    |
|                                                                                                    | 2F                                                                                                    |                                                                                                    |                                                                                                    |                                                                                                    |                                                                                                    |                                                                                                    |
|                                                                                                    | 3F                                                                                                    |                                                                                                    |                                                                                                    |                                                                                                    |                                                                                                    |                                                                                                    |
|                                                                                                    | 4F                                                                                                    |                                                                                                    |                                                                                                    |                                                                                                    |                                                                                                    |                                                                                                    |
|                                                                                                    | SF                                                                                                    |                                                                                                    |                                                                                                    |                                                                                                    |                                                                                                    |                                                                                                    |
|                                                                                                    |                                                                                                    |                                                                                                    | 1.1.1                                                                                                    |                                                                                                    |                                                                                                    |                                                                                                    |
|                                                                                                    | 10                                                                                                    |                                                                                                    |                                                                                                    |                                                                                                    |                                                                                                    |                                                                                                    |
| Convocazio<br>egliete il nume                                                                                    | 2G ✓<br>ne dei consigli d<br>ro di dassi che vor<br>mente, e sviluppat                                                                                                    | i classe<br>rreste convocare<br>e la ricerca delle                                                 | Ora pote                                                                                                    | ete fare dopp                                                                                           | io dick su una linea                                                                                                    | a per scegliele la linea da convocare, oppure: Convocare il più favo                                                           |
| Convocazio<br>egliete il nume<br>ntemporanean<br>ssi senza doce                                                  | ro di classi che vom<br>mente, e sviluppat<br>enti in comune                                                                                                    | i classe<br>rreste convocare<br>e la ricerca delle                                                 | Ora pote                                                                                                    | ete fare dopp<br>Classe 1                                                                               | io dick su una linea<br>Classe 2                                                                                                    | a per scegliele la linea da convocare, oppure: Convocare il più favo                                                           |
| Convocazio<br>egliete il nume<br>ntemporanean<br>ssi senza doce<br>Quante classi                                 | IG<br>2G v<br>ine dei consigli d<br>ero di dassi che vom<br>ente, e sviluppat<br>enti in comune                                                                                                    | i classe<br>rreste convocare<br>e la ricerca delle                                                 | Ora pote                                                                                                    | ete fare dopp<br>Classe 1<br>1A                                                                         | io dick su una linea<br>Classe 2<br>3D                                                                                                    | a per scegliele la linea da convocare, oppure: Convocare il più favo                                                           |
| Convocazio<br>egliete il nume<br>ntemporanean<br>ssi senza doce<br>Quante classi                                 | IG v<br>ine dei consigli d<br>ro di dassi che voi<br>mente, e sviluppat<br>enti in comune<br>i insieme ? 2                                                                                                    | i classe<br>rreste convocare<br>e la ricerca delle                                                 | Ora pote                                                                                                    | Classe 1<br>1A<br>1A                                                                                    | io dick su una linea<br>Classe 2<br>3D                                                                                                    | a per scegliele la linea da convocare, oppure: Convocare il più favo                                                           |
| Convocazio<br>egliete il nume<br>ntemporanean<br>ssi senza doce<br>Quante classi                                 | <sup>1G</sup> <sub>2G</sub> ↓<br>ne dei consigli d<br>ero di dassi che voi<br>mente, e sviluppat<br>enti in comune<br>i insieme ? 2                                                                                                    | i classe<br>rreste convocare<br>e la ricerca delle                                                 | Ora pote                                                                                                    | Classe 1<br>1A<br>1A<br>1A                                                                              | io dick su una linea<br>Classe 2<br>30<br>1E<br>2E                                                                                                    | a per scegliele la linea da convocare, oppure: Convocare il più favo                                                           |
| Convocazio<br>egliete il nume<br>ntemporanean<br>ssi senza doce<br>Quante classi<br>Sviluppa po                  | IG v<br>Ine dei consigli d<br>ro di dassi che voi<br>mente, e sviluppat<br>enti in comune<br>i insieme ? 2<br>ossibilità                                                                                                    | i classe<br>rreste convocare<br>e la ricerca delle                                                 | Ora pote<br>Progr.<br>1<br>2<br>3<br>5                                                                                                    | Classe 1<br>1A<br>1A<br>1A<br>1A<br>1A                                                                  | io click su una linea<br>Classe 2<br>3D<br>1E<br>2E<br>4F                                                                                                    | a per scegliele la linea da convocare, oppure: Convocare il più favo<br>in alternativa si può sceglier                         |
| Convocazio<br>egliete il nume<br>ntemporanean<br>ssi senza doce<br>Quante classi<br>Sviluppa po                  | 2G ✓ ✓<br>me dei consigli d<br>ro di dassi che voi<br>mente, e sviluppat<br>enti in comune<br>i insieme ? 2<br>ossibilità                                                                                                    | i classe<br>rreste convocare<br>e la ricerca delle                                                 | Ora pote<br>Progr.<br>1<br>2<br>3<br>5<br>6                                                                                                    | Classe 1<br>1A<br>1A<br>1A<br>1A<br>1A<br>1A<br>1A                                                      | io dick su una linea<br>Classe 2<br>3D<br>1E<br>2E<br>4F<br>5F                                                                                                    | a per scegliele la linea da convocare, oppure: Convocare il più favo<br>in alternativa si può sceglier                         |
| Convocazio<br>egliete il nume<br>temporanean<br>ssi senza doce<br>Quante classi<br>Sviluppa po<br>o convocabili  | 2G v<br>ro di classi che voi<br>mente, e sviluppat<br>enti in comune<br>i insieme ? 2<br>possibilità                                                                                                    | i classe<br>rreste convocare<br>e la ricerca delle                                                 | Ora pote<br>Progr.<br>1<br>2<br>3<br>5<br>6<br>7                                                                                                    | Classe 1<br>1A<br>1A<br>1A<br>1A<br>1A<br>1A<br>1A<br>1A                                                | io click su una linea<br>Classe 2<br>3D<br>1E<br>2E<br>4F<br>5F<br>3G                                                                                                    | a per scegliele la linea da convocare, oppure: Convocare il più favo<br>in alternativa si può sceglier<br>una coppia di classi |
| Convocazio<br>egliete il nume<br>temporanean<br>ssi senza doce<br>Quante classi<br>Sviluppa po<br>n convocabili  | 2G v<br>ne dei consigli d<br>ro di dassi che vor<br>mente, e sviluppat<br>enti in comune<br>i insieme ? 2<br>possibilità<br>non convocate                                                                                                    | i classe<br>rreste convocare<br>e la ricerca delle<br>convocate                                    | Ora pote<br>Progr.<br>1<br>2<br>3<br>5<br>6<br>7<br>8                                                                                                    | Classe 1<br>1A<br>1A<br>1A<br>1A<br>1A<br>1A<br>1A<br>1A<br>1A<br>1A                                    | io dick su una linea<br>Classe 2<br>3D<br>1E<br>2E<br>4F<br>5F<br>3G<br>4G                                                                                                    | a per scegliele la linea da convocare, oppure: Convocare il più favo<br>in alternativa si può sceglier<br>una coppia di classi |
| Convocazio<br>egliete il nume<br>temporaneam<br>ssi senza doce<br>Quante classi<br>Sviluppa po<br>n convocabili  | 16  ✓    2G  ✓    ero di classi che voimente, e sviluppatenti in comune  I    i insieme ?  2    possibilità                                                                                                    | i classe<br>rreste convocare<br>la ricerca delle<br>convocate<br>3C                                | Ora pote<br>Progr.<br>1<br>2<br>3<br>5<br>6<br>7<br>8<br>9                                                                                                    | Classe 1<br>1A<br>1A<br>1A<br>1A<br>1A<br>1A<br>1A<br>1A<br>1A<br>1A                                    | io dick su una linea<br>Classe 2<br>3D<br>1E<br>2E<br>4F<br>5F<br>3G<br>4G<br>5G                                                                                                    | a per scegliele la linea da convocare, oppure: Convocare il più favo<br>in alternativa si può sceglier<br>una coppia di classi |
| Convocazio<br>egliete il nume<br>ntemporanean<br>ssi senza doce<br>Quante classi<br>Sviluppa po<br>n convocabili | 16  v    2G  v    arro di classi che voi<br>mente, e sviluppat<br>enti in comune  v    i insieme ?  2    ossibilità  v    non convocate  14    12A  ^                                                                                                    | i classe<br>rreste convocare<br>la ricerca delle<br>convocate<br>3C<br>2D                          | Ora pote<br>Progr.<br>1<br>2<br>3<br>5<br>6<br>7<br>8<br>9<br>10                                                                                                    | Classe 1<br>1A<br>1A<br>1A<br>1A<br>1A<br>1A<br>1A<br>1A<br>1A<br>1A<br>1A<br>1A<br>1A                  | io click su una linea<br>Classe 2<br>3D<br>1E<br>2E<br>4F<br>5F<br>3G<br>4G<br>5G<br>4H                                                                                                    | a per scegliele la linea da convocare, oppure: Convocare il più favo<br>in alternativa si può sceglier<br>una coppia di classi |
| Convocazio<br>egliete il nume<br>temporanean<br>ssi senza doce<br>Quante classi<br>Sviluppa po<br>n convocabili  | 16  ∠G    2G  ✓    are dei consigli d    ro di dassi che voi<br>mente, e sviluppat<br>enti in comune    i insieme ?    2    ossibilità    10    11    2A    3A                                                                                                    | i classe<br>rreste convocare<br>e la ricerca delle<br>convocate<br>3C<br>32<br>3F                  | Ora pote<br>Progr.<br>1<br>2<br>3<br>5<br>6<br>7<br>8<br>9<br>10<br>11                                                                                                    | Classe 1<br>1A<br>1A<br>1A<br>1A<br>1A<br>1A<br>1A<br>1A<br>1A<br>1A<br>1A<br>1A<br>1A                  | io click su una linea<br>Classe 2<br>3D<br>1E<br>2E<br>4F<br>5F<br>3G<br>4G<br>5G<br>4H<br>5H                                                                                                    | a per scegliele la linea da convocare, oppure: Convocare il più favo<br>in alternativa si può sceglier<br>una coppia di classi |
| Convocazio<br>egliete il nume<br>temporanean<br>ssi senza doce<br>Quante dassi<br>Sviluppa po<br>n convocabili   | 16  ✓    2G  ✓    are dei consigli d  ✓    are di dassi che voimente, e sviluppat<br>enti in comune  ✓    i insieme ?  2    ossibilità  ✓    non convocate  1A    1A  ▲    3A  4A                                                                                                    | i classe<br>rreste convocare<br>la ricerca delle<br>convocate<br>3C<br>2D<br>3F<br>2H              | Ora pote<br>Progr.<br>1<br>2<br>3<br>5<br>6<br>7<br>8<br>9<br>10<br>11<br>12                                                                                                    | Classe 1<br>1A<br>1A<br>1A<br>1A<br>1A<br>1A<br>1A<br>1A<br>1A<br>1A<br>1A<br>1A<br>1A                  | io dick su una linea<br>Classe 2<br>3D<br>1E<br>2E<br>4F<br>5F<br>3G<br>4G<br>5G<br>4H<br>5G<br>4H<br>2I                                                                                                 | a per scegliele la linea da convocare, oppure: Convocare il più favo<br>in alternativa si può sceglier<br>una coppia di classi |
| Convocazio<br>egliete il nume<br>temporanean<br>ssi senza doce<br>Quante classi<br>Sviluppa po<br>n convocabili  | 16  v    2G  v    ane dei consigli d    rro di dassi che voi<br>mente, e sviluppat<br>enti in comune    i insieme ?    2    non convocate    1A    2A    3A    4A    5A                                                                                                    | i classe<br>rreste convocare<br>la ricerca delle<br>convocate<br>3C<br>2D<br>3F<br>2H              | Ora pote<br>Progr.<br>1<br>2<br>3<br>5<br>6<br>7<br>8<br>9<br>10<br>11<br>12<br>13                                                                                                    | ete fare dopp<br>Classe 1<br>1A<br>1A<br>1A<br>1A<br>1A<br>1A<br>1A<br>1A<br>1A<br>1A<br>1A<br>1A<br>1A | io click su una linea<br>Classe 2<br>3D<br>2E<br>4F<br>5F<br>3G<br>4G<br>5G<br>4H<br>5H<br>2I<br>4L                                                                                                    | a per scegliele la linea da convocare, oppure: Convocare il più favo<br>in alternativa si può sceglier<br>una coppia di classi |
| Convocazio<br>egliete il nume<br>ntemporanean<br>ssi senza doce<br>Quante classi<br>Sviluppa po<br>n convocabili | 16  ∠G    2G  ✓    are dei consigli d    rro di classi che voi<br>mente, e sviluppat<br>enti in comune    i insieme ?    2    ossibilità    1A    2A    3A    4A    5A    1B                                                                                                    | i classe<br>rreste convocare<br>e la ricerca delle<br>convocate<br>3C<br>2D<br>3F<br>2H            | Ora pote<br>Progr.<br>1<br>2<br>3<br>5<br>6<br>7<br>8<br>9<br>10<br>11<br>12<br>13<br>14                                                                                                    | tet fare dopp<br>Classe 1<br>1A<br>1A<br>1A<br>1A<br>1A<br>1A<br>1A<br>1A<br>1A<br>1A<br>1A<br>1A<br>1A | io click su una linea<br>Classe 2<br>3D<br>2E<br>4F<br>5F<br>3G<br>4G<br>5G<br>4H<br>5H<br>2I<br>4L<br>5L                                                                                                | a per scegliele la linea da convocare, oppure: Convocare il più favo<br>in alternativa si può sceglier<br>una coppia di classi |
| Convocazio<br>egliete il nume<br>ntemporanear<br>ssi senza doce<br>Quante dassi<br>Sviluppa po<br>n convocabili  | 16  ✓    2G  ✓    are dei consigli d  ✓    ro di dassi che voimente, e sviluppat<br>enti in comune  ✓    i insieme ?  2    possibilità  ✓    non convocate  1A    1A  A    2A  A    3A  A    3B  2B                                                                                                    | i classe<br>rreste convocare<br>la ricerca delle<br>convocate<br>3C<br>2D<br>3F<br>2H              | Ora pote<br>Progr.<br>1<br>2<br>3<br>5<br>6<br>7<br>8<br>9<br>10<br>11<br>12<br>13<br>14<br>15                                                                                                    | te fare dopp<br>Classe 1<br>1A<br>1A<br>1A<br>1A<br>1A<br>1A<br>1A<br>1A<br>1A<br>1A<br>1A<br>1A<br>1A  | io click su una linea<br>Classe 2<br>3D<br>1E<br>2E<br>4F<br>5F<br>3G<br>4G<br>5G<br>4H<br>5H<br>2I<br>4L<br>5L<br>3M                                                                                    | a per scegliele la linea da convocare, oppure: Convocare il più favo<br>in alternativa si può sceglier<br>una coppia di classi |
| Convocazio<br>egliete il nume<br>temporanean<br>ssi senza doce<br>Quante classi<br>Sviluppa po<br>n convocabili  | 16  ✓    2G  ✓    ne dei consigli d    rro di dassi che voi<br>mente, e sviluppat    enti in comune    i insieme ?    2    ossibilità    1A    2A    3A    4A    5A    1B    2B    3B    4P                                                                                                    | i classe<br>rreste convocare<br>e la ricerca delle<br>convocate<br>3C<br>2D<br>3F<br>2H            | Ora potr<br>Progr.<br>1<br>2<br>3<br>5<br>6<br>7<br>8<br>9<br>10<br>11<br>12<br>13<br>14<br>15<br>17                                                                                                    | ete fare dopp<br>Classe 1<br>1A<br>1A<br>1A<br>1A<br>1A<br>1A<br>1A<br>1A<br>1A<br>1A<br>1A<br>1A<br>1A | io click su una linea<br>Classe 2<br>3D<br>1E<br>2E<br>4F<br>5F<br>3G<br>4G<br>5G<br>4H<br>5H<br>2I<br>4L<br>5L<br>3M<br>3D                                                                              | a per scegliele la linea da convocare, oppure: Convocare il più favo<br>in alternativa si può sceglier<br>una coppia di classi |
| Convocazio<br>egliete il nume<br>ntemporanean<br>ssi senza doce<br>Quante classi<br>Sviluppa po<br>n convocabili | 16  ✓    2G  ✓    rro di classi che voimente, e sviluppatenti in comune  I    i insieme ?  2    possibilità  ✓    Inno convocate  1A    1A  A    3A  4A    5A  1B    2B  3B    4B  5B                                                                                                    | i classe<br>rreste convocare<br>e la ricerca delle<br>convocate<br>3C<br>2D<br>3F<br>2H            | Ora potr<br>Progr.<br>1<br>2<br>3<br>5<br>6<br>7<br>8<br>9<br>10<br>11<br>12<br>13<br>14<br>15<br>17<br>18                                                                                                    | ete fare dopp<br>Classe 1<br>1A<br>1A<br>1A<br>1A<br>1A<br>1A<br>1A<br>1A<br>1A<br>1                    | io dick su una linea<br>Classe 2<br>3D<br>1E<br>2E<br>4F<br>5F<br>3G<br>4G<br>5G<br>4H<br>5G<br>4H<br>2I<br>4L<br>5L<br>3M<br>3D<br>4E                                                                   | a per scegliele la linea da convocare, oppure: Convocare il più favo<br>in alternativa si può sceglier<br>una coppia di classi |
| Convocazio<br>egliete il nume<br>ntemporanear<br>ssi senza doce<br>Quante classi<br>Sviluppa po<br>n convocabili | 16  ✓    2G  ✓    rro di dassi che voi<br>mente, e sviluppat<br>enti in comune  ✓    i insieme ?  2    pssibilità  ✓    non convocate  1A    1A  A    2A  A    3A  4A    5A  1B    2B  3B    4B  5B    16  58    16  58                                                                                                    | i classe<br>rreste convocare<br>la ricerca delle<br>convocate<br>CONvocate<br>3C<br>2D<br>3F<br>2H | Ora pote<br>Progr.<br>1<br>2<br>3<br>5<br>6<br>7<br>8<br>9<br>10<br>11<br>12<br>13<br>14<br>15<br>17<br>18<br>19                                                                                                    | ete fare dopp<br>Classe 1<br>1A<br>1A<br>1A<br>1A<br>1A<br>1A<br>1A<br>1A<br>1A<br>1                    | io click su una linea<br>Classe 2<br>3D<br>1E<br>2E<br>4F<br>5F<br>3G<br>4G<br>5G<br>4H<br>SH<br>2I<br>4L<br>3M<br>3D<br>4E<br>5F                                                                        | a per scegliele la linea da convocare, oppure: Convocare il più favo<br>in alternativa si può sceglier<br>una coppia di classi |
| Convocazio<br>egliete il nume<br>ntemporanean<br>ssi senza doce<br>Quante classi<br>Sviluppa po<br>n convocabili | 16  ✓    2G  ✓    rro di classi che voi<br>mente, e sviluppat<br>enti in comune  ✓    i insieme ?  2    ossibilità  ✓    non convocate  ✓    1A  △    2A  △    3A  ↓    4A  >    5A  1    1B  2    3B  ↓    4B  >    5B  1    1C  2                                                                                                    | i classe<br>rreste convocare<br>e la ricerca delle<br>convocate<br>3C<br>2D<br>3F<br>2H            | Ora potr<br>Progr.<br>1<br>2<br>3<br>5<br>6<br>7<br>8<br>9<br>10<br>11<br>12<br>13<br>14<br>15<br>17<br>18<br>19<br>Progr.<br>9<br>9<br>10<br>11<br>12<br>13<br>14<br>15<br>10<br>10<br>11<br>12<br>10<br>10<br>10<br>10<br>10<br>10<br>10<br>10<br>10<br>10      | ete fare dopp<br>Classe 1<br>1A<br>1A<br>1A<br>1A<br>1A<br>1A<br>1A<br>1A<br>1A<br>1                    | io click su una linea<br>Classe 2<br>3D<br>1E<br>2E<br>4F<br>5F<br>3G<br>4G<br>5G<br>4H<br>5H<br>2I<br>4L<br>5L<br>3M<br>3D<br>4E<br>5F<br>(Classe 2                                                     | a per scegliele la linea da convocare, oppure: Convocare il più favo<br>in alternativa si può sceglier<br>una coppia di classi |
| Convocazio<br>egliete il nume<br>ntemporanean<br>ssi senza doce<br>Quante classi<br>Sviluppa po<br>n convocabili | 16  ✓    2G  ✓    rro di classi che voimente, e sviluppatenti in comune  I    i insieme ?  2    ossibilità     Inno convocate  IA    IA  A    3A  4A    5A  1B    2B  4B    5B  1C    2C  4C                                                                                                    | i classe<br>rreste convocare<br>la ricerca delle<br>convocate<br>3C<br>2D<br>3F<br>2H              | Ora pote<br>Progr.<br>1<br>2<br>3<br>5<br>6<br>7<br>8<br>9<br>10<br>11<br>12<br>13<br>14<br>14<br>15<br>17<br>18<br>19<br>Progr.<br>Progr.<br>1<br>10<br>11<br>12<br>13<br>14<br>14<br>15<br>16<br>17<br>10<br>10<br>10<br>10<br>10<br>10<br>10<br>10<br>10<br>10 | ete fare dopp<br>Classe 1<br>1A<br>1A<br>1A<br>1A<br>1A<br>1A<br>1A<br>1A<br>1A<br>1                    | io dick su una linea<br>Classe 2<br>3D<br>1E<br>2E<br>4F<br>5F<br>3G<br>4G<br>5G<br>4H<br>5H<br>2I<br>4L<br>5L<br>3M<br>3D<br>4E<br>5F<br>(Classe 2)                                                     | a per scegliele la linea da convocare, oppure: Convocare il più favo<br>in alternativa si può sceglier<br>una coppia di classi |
| Convocazio<br>egliete il nume<br>temporanean<br>ssi senza doce<br>Quante dassi<br>Sviluppa po<br>n convocabili   | 16  ✓    2G  ✓    rro di dassi che voi<br>mente, e sviluppat<br>enti in comune  ✓    i insieme ?  2    possibilità  ✓    non convocate  1A    1A  A    2A  A    3A  A    4A  SA    1B  2B    3B  4B    55  1C    2C  4C    5C  5C                                                                                                    | i classe<br>rreste convocare<br>la ricerca delle<br>convocate<br>3C<br>2D<br>3F<br>2H              | Ora pote<br>Progr.<br>1<br>2<br>3<br>5<br>6<br>7<br>8<br>9<br>10<br>11<br>12<br>13<br>14<br>15<br>17<br>18<br>19<br>Progr.<br>0                                                                                                    | ete fare dopp<br>Classe 1<br>1A<br>1A<br>1A<br>1A<br>1A<br>1A<br>1A<br>1A<br>1A<br>1                    | io click su una linea<br>Classe 2<br>3D<br>1E<br>2E<br>4F<br>5F<br>3G<br>4G<br>5G<br>4H<br>5H<br>2I<br>4L<br>3M<br>3D<br>4E<br>5F<br>Classe 2<br>2D<br>2D<br>2D<br>2D<br>2D<br>2D<br>2D<br>2D<br>2D<br>2 | a per scegliele la linea da convocare, oppure: Convocare il più favo<br>in alternativa si può sceglier<br>una coppia di classi |
| Convocazio<br>egliete il nume<br>temporanean<br>ssi senza doce<br>Quante classi<br>Sviluppa po<br>n convocabili  | 16  ✓    2G  ✓    rro di classi che voi<br>mente, e sviluppat<br>enti in comune  ✓    i insieme ?  2    non convocate  1    1A  △    2A  △    3A  4A    5A  1B    2B  3B    4B  5B    1C  △    4C  5C    1D  □                                                                                                    | i classe<br>rreste convocare<br>la ricerca delle<br>convocate<br>3C<br>2D<br>3F<br>2H              | Ora pote<br>Progr. 1<br>2<br>3<br>5<br>6<br>7<br>8<br>9<br>10<br>11<br>12<br>13<br>14<br>15<br>17<br>18<br>19<br>Progr. 0<br>1<br>1                                                                                                    | ete fare dopp<br>Classe 1<br>1A<br>1A<br>1A<br>1A<br>1A<br>1A<br>1A<br>1A<br>1A<br>1                    | io click su una linea<br>Classe 2<br>3D<br>1E<br>2E<br>4F<br>5F<br>3G<br>4G<br>5G<br>4H<br>5H<br>2I<br>4L<br>5L<br>3M<br>3D<br>4E<br>5F<br>Classe 2<br>2D<br>2H                                          | a per scegliele la linea da convocare, oppure: Convocare il più favo<br>in alternativa si può sceglier<br>una coppia di classi |
| Convocazio<br>egliete il nume<br>ntemporanean<br>ssi senza doce<br>Quante classi<br>Sviluppa po<br>n convocabili | 16  ✓    2G  ✓    rro di classi che voimente, e sviluppatenti in comune  I    i insieme ?  2    ossibilità  ✓    Inon convocate  I    IA  ∧    3A  4A    5A  1B    2B  3B    4B  5B    5C  1C    2C  3D                                                                                                    | i classe<br>rreste convocare<br>la ricerca delle<br>convocate<br>3C<br>2D<br>3F<br>2H              | Ora pote<br>Progr.<br>1<br>2<br>3<br>5<br>6<br>7<br>8<br>9<br>10<br>11<br>12<br>13<br>14<br>15<br>17<br>18<br>19<br>Progr.<br>0<br>1                                                                                                    | ete fare dopp<br>Classe 1<br>1A<br>1A<br>1A<br>1A<br>1A<br>1A<br>1A<br>1A<br>1A<br>1                    | io click su una linea<br>Classe 2<br>3D<br>1E<br>2E<br>4F<br>5F<br>3G<br>4G<br>5G<br>4H<br>5H<br>2I<br>4L<br>5L<br>3M<br>3D<br>4E<br>5F<br>Classe 2<br>2D<br>2H                                          | a per scegliele la linea da convocare, oppure: Convocare il più favo<br>in alternativa si può sceglier<br>una coppia di classi |
| Convocazio<br>egliete il nume<br>ntemporanean<br>ssi senza doce<br>Quante dassi<br>Sviluppa po<br>n convocabili  | 16  ✓    2G  ✓    rro di dassi che voi<br>mente, e sviluppat<br>enti in comune  ✓    i insieme ?  2    possibilità  ✓    non convocate  1A    1A  A    2A  3A    3B  4B    2B  3B    4B  58    1C  2C    4D  4D                                                                                                    | i classe<br>rreste convocare<br>la ricerca delle<br>convocate<br>3C<br>2D<br>3F<br>2H              | Ora pote<br>Progr.<br>1<br>2<br>3<br>5<br>6<br>7<br>8<br>9<br>10<br>11<br>12<br>13<br>14<br>15<br>17<br>18<br>19<br>Progr.<br>0<br>1                                                                                                    | ete fare dopp<br>Classe 1<br>1A<br>1A<br>1A<br>1A<br>1A<br>1A<br>1A<br>1A<br>1A<br>1                    | io click su una linea<br>Classe 2<br>3D<br>1E<br>2E<br>4F<br>5F<br>3G<br>4G<br>5G<br>4H<br>5H<br>2I<br>4L<br>5H<br>2I<br>4L<br>3M<br>3D<br>4E<br>5F<br>Classe 2<br>2D<br>2H                              | a per scegliele la linea da convocare, oppure: Convocare il più favo<br>in alternativa si può sceglier<br>una coppia di classi |
| Convocazio<br>egliete il nume<br>ntemporanean<br>ssi senza doce<br>Quante classi<br>Sviluppa po<br>n convocabili | 16  ✓    2G  ✓    re dei consigli d    re di dassi che voi<br>mente, e sviluppat<br>enti in comune    i insieme ?    2    non convocate    1A    2A    3A    4A    5A    1B    2B    3B    4B    5B    1C    2C    4C    5C    1D    3D    4D    5D                                                                                                    | i classe<br>rreste convocare<br>la ricerca delle<br>convocate<br>3C<br>2D<br>3F<br>2H              | Ora pote<br>Progr. 1<br>2<br>3<br>5<br>6<br>7<br>8<br>9<br>10<br>11<br>12<br>13<br>14<br>15<br>17<br>18<br>19<br>Progr. 0<br>1                                                                                                    | ete fare dopp<br>Classe 1<br>1A<br>1A<br>1A<br>1A<br>1A<br>1A<br>1A<br>1A<br>1A<br>1                    | io click su una linea<br>Classe 2<br>3D<br>1E<br>2E<br>4F<br>5F<br>3G<br>4G<br>5G<br>4H<br>5H<br>2I<br>4L<br>5L<br>3M<br>3D<br>4E<br>5F<br>Classe 2<br>2D<br>2H                                          | a per scegliele la linea da convocare, oppure: Convocare il più favo<br>in alternativa si può sceglier<br>una coppia di classi |
| Convocazio<br>egliete il nume<br>ntemporanean<br>ssi senza doce<br>Quante dassi<br>Sviluppa po<br>n convocabili  | 16  ✓    2G  ✓    rro di classi che voimente, e sviluppatenti in comune  I    i insieme ?  2    ossibilità  ✓    Inno convocate  I    IA  ∧    3A  4A    5A  1B    2B  3B    4B  5B    5C  1D    3D  4D    5D  1E                                                                                                    | i classe<br>rreste convocare<br>la ricerca delle<br>convocate<br>3C<br>2D<br>3F<br>2H              | Ora pote<br>Progr.<br>1<br>2<br>3<br>5<br>6<br>7<br>8<br>9<br>10<br>11<br>12<br>13<br>14<br>15<br>17<br>18<br>19<br>Progr.<br>0<br>1<br>1<br>1<br>1<br>1<br>1<br>1<br>1<br>1<br>1<br>1<br>1<br>1                                                                  | ete fare dopp<br>Classe 1<br>1A<br>1A<br>1A<br>1A<br>1A<br>1A<br>1A<br>1A<br>1A<br>1                    | io dick su una linea<br>Classe 2<br>3D<br>1E<br>2E<br>4F<br>5F<br>3G<br>4G<br>5G<br>4H<br>5H<br>2I<br>4L<br>5L<br>3M<br>3D<br>4E<br>5F<br>Classe 2<br>2D<br>2H                                           | a per scegliele la linea da convocare, oppure: Convocare il più favo<br>in alternativa si può sceglier<br>una coppia di classi |
| Convocazio<br>egliete il nume<br>ntemporanean<br>ssi senza doce<br>Quante dassi<br>Sviluppa po<br>n convocabili  | 16    ✓      2G    ✓      rro di dassi che voi<br>mente, e sviluppat<br>enti in comune    ✓      i insieme ?    2      pssibilità    ✓      non convocate    1A      1A    ∧      2A    ∧      3A    ∧      4A    >>      5A    1B      2B    3B      4B    >>      5C    1D      3D    >      4D    >>      5D    1E      2E                                                                                                    | i classe<br>rreste convocare<br>la ricerca delle<br>convocate<br>3C<br>2D<br>3F<br>2H              | Ora pote<br>Progr.<br>1<br>2<br>3<br>5<br>6<br>7<br>8<br>9<br>10<br>11<br>12<br>13<br>14<br>15<br>15<br>17<br>18<br>19<br>Progr.<br>0<br>1                                                                                                    | ete fare dopp<br>Classe 1<br>1A<br>1A<br>1A<br>1A<br>1A<br>1A<br>1A<br>1A<br>1A<br>1                    | io click su una linea<br>Classe 2<br>3D<br>1E<br>2E<br>4F<br>5F<br>3G<br>4G<br>5G<br>4H<br>SH<br>2I<br>4L<br>5L<br>3M<br>3D<br>4E<br>5F<br>Classe 2<br>2D<br>2H                                          | a per scegliele la linea da convocare, oppure: Convocare il più favo<br>in alternativa si può sceglier<br>una coppia di classi |
| Convocazio<br>egliete il nume<br>ntemporaneam<br>ssi senza doce<br>Quante dassi<br>Sviluppa po<br>n convocabili  | 16    ✓      2G    ✓      ne dei consigli d    d      ro di dassi che voi<br>mente, e sviluppat<br>enti in comune    1      i insieme ?    2      non convocate    1      1A    A      3A    4A      5B    1      1C    2      3B    4B      5B    1      1C    5C      1D    3D      4D    5D      1E    2E      3E    4E                                                                                                    | i classe<br>rreste convocare<br>la ricerca delle<br>convocate<br>3C<br>2D<br>3F<br>2H              | Ora pote<br>Progr. 1<br>2<br>3<br>5<br>6<br>7<br>8<br>9<br>10<br>11<br>12<br>13<br>14<br>15<br>17<br>18<br>19<br>Progr. 0<br>1                                                                                                    | ete fare dopp<br>Classe 1<br>1A<br>1A<br>1A<br>1A<br>1A<br>1A<br>1A<br>1A<br>1A<br>1                    | io click su una linea<br>Classe 2<br>3D<br>1E<br>2E<br>4F<br>5F<br>3G<br>4G<br>5G<br>4H<br>5H<br>2I<br>4L<br>5L<br>3M<br>3D<br>4E<br>5F<br>Classe 2<br>2D<br>2H                                          | a per scegliele la linea da convocare, oppure: Convocare il più favo<br>in alternativa si può sceglier<br>una coppia di classi |
| Convocazio<br>egliete il nume<br>ntemporanean<br>ssi senza doce<br>Quante dassi<br>Sviluppa po<br>n convocabili  | 16  ✓    2G  ✓    rro di dassi che voimente, e sviluppatenti in comune  I    i insieme ?  2    ossibilità  ✓    Inon convocate  I    IA  ∧    3A  4A    5A  1B    2B  3B    5B  5C    1D  3D    4D  5D    5D  1E    2E  3E    4E  5E                                                                                                    | i classe<br>reste convocare<br>la ricerca delle<br>convocate<br>3C<br>2D<br>3F<br>2H               | Ora pote<br>Progr.<br>1<br>2<br>3<br>5<br>6<br>7<br>8<br>9<br>10<br>11<br>12<br>13<br>14<br>15<br>17<br>18<br>19<br>Progr.<br>0<br>1<br>1<br>1<br>1<br>1<br>1<br>1<br>1<br>1<br>1<br>1<br>1<br>1                                                                  | ete fare dopp<br>Classe 1<br>1A<br>1A<br>1A<br>1A<br>1A<br>1A<br>1A<br>1A<br>1A<br>1                    | io dick su una linea<br>Classe 2<br>3D<br>1E<br>2E<br>4F<br>5F<br>3G<br>4G<br>5G<br>4H<br>5H<br>2I<br>4L<br>5L<br>3M<br>3D<br>4E<br>5F<br>Classe 2<br>2D<br>2H                                           | a per scegliele la linea da convocare, oppure: Convocare il più favo<br>in alternativa si può sceglier<br>una coppia di classi |
| Convocazio<br>egliete il nume<br>ntemporanean<br>ssi senza doce<br>Quante dassi<br>Sviluppa po<br>n convocabili  | 16  ✓    2G  ✓    rro di dassi che voi<br>mente, e sviluppat<br>enti in comune  ✓    i insieme ?  2    pssibilità  ✓    non convocate  ✓    1A  ∧    2A  ∧    3A  ↓    4A  >    5A  18    2B  38    4B  >    5C  10    3D  ↓    4D  >    5C  10    3D  ↓    4E  >    3E  ↓    4E  >    5E  ↓                                                                                                    | i classe<br>rreste convocare<br>la ricerca delle<br>convocate<br>3C<br>2D<br>3F<br>2H              | Ora pote<br>Progr. 1<br>2<br>3<br>5<br>6<br>7<br>8<br>9<br>10<br>11<br>12<br>13<br>14<br>15<br>17<br>18<br>19<br>Progr. 0<br>1                                                                                                    | ete fare dopp<br>Classe 1<br>1A<br>1A<br>1A<br>1A<br>1A<br>1A<br>1A<br>1A<br>1A<br>1                    | io click su una linea<br>Classe 2<br>3D<br>1E<br>2E<br>4F<br>5F<br>3G<br>4G<br>5G<br>4H<br>SH<br>2I<br>4L<br>5L<br>3M<br>3D<br>4E<br>5F<br>Classe 2<br>2D<br>2H                                          | a per scegliele la linea da convocare, oppure: Convocare il più favo<br>in alternativa si può sceglier<br>una coppia di classi |
| Convocazio<br>egliete il nume<br>ntemporanean<br>ssi senza doce<br>Quante classi<br>Sviluppa po<br>n convocabili | 16  ✓    2G  ✓    ro di classi che voimente, e sviluppatenti in comune  I    i insieme ?  2    possibilità  ✓    Inon convocate  I    IA  ∧    3A  ↓    4B  2B    3B  ↓    5B  ↓    1C  ↓    2C  ↓    3D  ↓    4D  ↓    5D  ↓    1E  ↓    2E  ↓    3E  ↓    4E  ↓    5E  ↓    1F  ↓                                                                                                    | i classe<br>rreste convocare<br>la ricerca delle<br>convocate<br>3C<br>2D<br>3F<br>2H              | Ora pote<br>Progr. 1<br>2<br>3<br>5<br>6<br>7<br>8<br>9<br>10<br>11<br>12<br>13<br>14<br>15<br>17<br>18<br>19<br>Progr. 0<br>1                                                                                                    | ete fare dopp<br>Classe 1<br>1A<br>1A<br>1A<br>1A<br>1A<br>1A<br>1A<br>1A<br>1A<br>1                    | io click su una linea<br>Classe 2<br>3D<br>1E<br>2E<br>4F<br>5F<br>3G<br>4G<br>5G<br>4H<br>2I<br>4L<br>5L<br>3M<br>3D<br>4E<br>5F<br>Classe 2<br>2D<br>2H                                                | a per scegliele la linea da convocare, oppure: Convocare Il più favo<br>in alternativa si può sceglier<br>una coppia di classi |
| Convocazio<br>egliete il nume<br>temporanean<br>ssi senza doce<br>Quante classi<br>Sviluppa po<br>n convocabili  | 16  ✓    2G  ✓    rro di dassi che voi<br>mente, e sviluppat<br>enti in comune  ✓    i insieme ?  2    ossibilità  ✓    non convocate  1A    1A  A    3A  4A    5A  1B    2B  3B    3B  5B    1C  2C    4B  5B    5C  1D    3D  4D    5D  5D    1E  2E    3E  3E    4E  5E    5E  1F    2F  2F                                                                                                    | i classe<br>reste convocare<br>la ricerca delle<br>convocate<br>3C<br>2D<br>3F<br>2H               | Ora pote<br>Progr.<br>1<br>2<br>3<br>5<br>6<br>7<br>8<br>9<br>10<br>11<br>12<br>13<br>14<br>15<br>17<br>18<br>19<br>Progr.<br>0<br>1                                                                                                    | ete fare dopp<br>Classe 1<br>1A<br>1A<br>1A<br>1A<br>1A<br>1A<br>1A<br>1A<br>1A<br>1                    | io dick su una linea<br>Classe 2<br>3D<br>IE<br>2E<br>4F<br>5F<br>3G<br>4G<br>5G<br>4H<br>5H<br>2I<br>4L<br>5L<br>3M<br>3D<br>4E<br>5F<br>Classe 2<br>2D<br>2H                                           | a per scegliele la linea da convocare, oppure: Convocare il più favo<br>in alternativa si può sceglier<br>una coppia di classi |
| Convocazio<br>egliete il nume<br>temporanean<br>ssi senza docc<br>Quante classi<br>Sviluppa pc<br>n convocabili  | 16    ✓      2G    ✓      rro di dassi che voi<br>mente, e sviluppat<br>enti in comune    I      i insieme ?    2      possibilità    ✓      non convocate    IA      1A    ∧      2A    ∧      3A    ↓      4A    >      5A    IB      2B    3B      4B    >      5C    ID      3D    ↓      4D    >      5C    ID      1E    2E      3E    ↓      4E    >      5E    IF      2F    ↓      4F    >      5C    ID      1D    >      3E    ↓      4F    >      SF       3E    ↓      4F    >      SF       3D    ↓      4F    >      5F       3F    ↓      4F    > | i classe<br>rreste convocare<br>la ricerca delle<br>convocate<br>3C<br>2D<br>3F<br>2H              | Ora pote<br>Progr. 1<br>2<br>3<br>5<br>6<br>7<br>8<br>9<br>10<br>11<br>12<br>13<br>14<br>15<br>17<br>18<br>19<br>Progr.<br>0<br>1                                                                                                    | ete fare dopp<br>Classe 1<br>1A<br>1A<br>1A<br>1A<br>1A<br>1A<br>1A<br>1A<br>1A<br>1                    | io click su una linea<br>Classe 2<br>3D<br>1E<br>2E<br>4F<br>5F<br>3G<br>4G<br>5G<br>4H<br>SH<br>2I<br>4L<br>5L<br>3M<br>3D<br>4E<br>5F<br>Classe 2<br>2D<br>2H                                          | a per scegliele la linea da convocare, oppure: Convocare il più favo<br>in alternativa si può sceglier<br>una coppia di classi |
| Convocazio<br>gliete il nume<br>itemporanean<br>si senza doce<br>Quante classi<br>Sviluppa pc<br>a convocabili   | 16  ✓    2G  ✓    ro di dassi che voimente, e sviluppatenti in comune  I    i insieme ?  2    ossibilità  ✓    Inon convocate  I    IA  ∧    3A  ↓    4A  ↓    2B  ↓    3B  ↓    1B  ↓    2B  ↓    3A  ↓    4B  ↓    5B  ↓    1C  ↓    2C  ↓    4B  ↓    5B  ↓    1C  ↓    2C  ↓    4B  ↓    5B  ↓    1C  ↓    2C  ↓    4B  ↓    5D  ↓    1E  ↓    2E  ↓    3E  ↓    4E  ↓    5F  ↓    1G  ↓                                                                                                    | i classe<br>rreste convocare<br>la ricerca delle<br>convocate<br>3C<br>2D<br>3F<br>2H              | Ora pote<br>Progr. 1<br>2<br>3<br>5<br>6<br>7<br>8<br>9<br>10<br>11<br>12<br>13<br>14<br>15<br>17<br>18<br>19<br>Progr. 0<br>1                                                                                                    | ete fare dopp<br>Classe 1<br>1A<br>1A<br>1A<br>1A<br>1A<br>1A<br>1A<br>1A<br>1A<br>1                    | io click su una linea<br>Classe 2<br>3D<br>1E<br>2E<br>4F<br>5F<br>3G<br>4G<br>5G<br>4H<br>5H<br>2I<br>4L<br>5L<br>3M<br>3D<br>4E<br>5F<br>Classe 2<br>2D<br>2H                                          | a per scegliele la linea da convocare, oppure: Convocare il più favo<br>in alternativa si può sceglier<br>una coppia di classi |
| Convocazio<br>egliete il nume<br>ntemporanean<br>ssi senza doce<br>Quante classi<br>Sviluppa po<br>n convocabili | 16  ✓    2G  ✓    rro di dassi che voitente, e sviluppatenti in comune  I    inni sieme ?  2    ossibilità  ✓    Inno convocate  I    IA  ∧    3A  4A    5A  1B    2B  3B    3B  5B    1C  2C    4B  5B    5C  1D    3D  4D    5D  1E    2E  3E    4E  5F    1G  2G                                                                                                    | i classe<br>reste convocare<br>la ricerca delle<br>convocate<br>3C<br>2D<br>3F<br>2H               | Ora pote<br>Progr.<br>1<br>2<br>3<br>5<br>6<br>7<br>8<br>9<br>10<br>11<br>12<br>13<br>14<br>15<br>17<br>18<br>19<br>Progr.<br>0<br>1<br>1<br>1<br>1<br>1<br>1<br>1<br>1<br>1<br>1<br>1<br>1<br>1                                                                  | ete fare dopp<br>Classe 1<br>1A<br>1A<br>1A<br>1A<br>1A<br>1A<br>1A<br>1A<br>1A<br>1                    | io dick su una linea<br>Classe 2<br>3D<br>IE<br>2E<br>4F<br>5F<br>3G<br>4G<br>5G<br>4H<br>5H<br>2I<br>4L<br>5L<br>3M<br>3D<br>4E<br>5F<br>Classe 2<br>2D<br>2H                                           | a per scegliele la linea da convocare, oppure: Convocare il più favo<br>in alternativa si può sceglier<br>una coppia di classi |

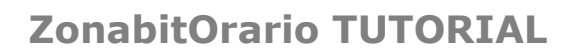

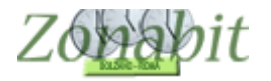

#### 🚫 Convocazione dei consigli di classe

| Quante classi insieme ?    2    Image: convocate convocate co | assi senza doce | enti in comune | e la neerea delle | Progr. | Classe 1 | Classe 2 |                                 |
|----------------------------------------------------------------------------------------------------|-----------------|----------------|-------------------|--------|----------|----------|---------------------------------|
| Quante classi insieme ?    2    Image: convocate    19    2A    5E      Sviluppa possibilità                                                                                                    |                 |                |                   | 18     | 2A       | 4E       |                                 |
| Sviluppa possibilità    20    2A    2F      In convocabili    non convocate    convocate    22    2A    4G      2A    A    G    24    2A    4G      3A    A    JA    JA    22    2A    4G      2A    A    G    24    2A    5G      2A    A    JA    JA    JA    JA      3A    JA    JA    ZA    SA    JA      3A    JA    JA    ZA    SA    JA      3A    JA    ZA    ZA    SA    JA      3A    JA    ZA    ZA    SA    JA      2B    JA    JA    JA    JA    JA    JA      3B    JA    JA    JA    JA    JA    JA    JA    JA      JB    JA    JA    JA    JA    JA    JA    JA    JA    JA    JA    JA    JA    JA    JA    JA    JA    JA    JA    JA    JA    JA <td< td=""><td>Quante classi</td><td>insieme ? 2</td><td>-</td><td>19</td><td>2A</td><td>5E</td><td></td></td<>                                                                                                    | Quante classi   | insieme ? 2    | -                 | 19     | 2A       | 5E       |                                 |
| Sviluppa possibilità    22    2A    5F      an convocabili    non convocate    convocate    22    2A    4G      2A    4G    22    2A    4G      2A    4G    22    2A    4G      2A    4G    22    2A    4G      2A    4G    22    2A    4G      2A    4G    22    2A    4H      2A    3A    3C    25    2A    4H      26    2A    3H    2B    2B    2A    4L      3B    3F    3D    3F    30    2A    3M      3B    2H    3F    30    2A    3M    2H      3B    3F    3D    3F    30    2A    3M      3B    3F    3C    3A    1F    3G    3G    3A    4F      3C    3C    2D    1    3F    2H    4F    2C    1      4C    5C    5C    10    3C    2D    1    2                                                                                                    |                 |                |                   | 20     | 2A       | 2F       |                                 |
| 23    2A    4G      24    24    24    24      34    1A    1A    22      35A    1A    20    20      3C    20    3C    22      3B    3C    3D    3D      3B    3B    3C    3C      3B    3C    3C    3C      3C    3C    3C    3C      3C    3A    1F    3C      3C    3A    1F    3C      3C    3A    1F    3C      3C    3A    1F    3C      3C    3A    1F    3C      3C    3A    2F    3C      3C    3A    2F    3C      3C    3A    2F    3C      3C    3C    2D    2D    1      3C    3A    2F    2C    2D      3C    3C    2D    2D    2D    2D      3C    3C    2D    2D    2D    2D      3C                                                                                                    | Sviluppa po     | ssibilità      |                   | 22     | 2A       | 5F       |                                 |
| n convocabili      non convocate      convocate      24      2A      5G        3A      3A      3A      3A      44      26      2A      4H      4A      5A      5A      2D      2B      2A      4H      4A      5A      3D      3D                                                                                                    |                 |                |                   | 23     | 2A       | 4G       |                                 |
| All ONVOLUE    CONVOLUE    25    2A    4H      2A    A    4L    26    2A    5H      3A    3C    22    2A    5H      4A    3C    3C    22    2A    5H      3B    3C    3D    3P    2D    28    2A    4L      3B    3F    3O    29    2A    3M    3M    3M      3B    3F    3O    2A    3M    3M    3M    3M      3B    3F    3O    2A    3M    3M                                                                                                    | an annua anhili | non converte   | en aven en te     | 24     | 2A       | 5G       |                                 |
| 2A    A    3A    A    26    2A    5H      3A    A    2D    2A    2I    2A    2I      3D    3F    3D    29    2A    3L    3D      3B    3B    3B    3D    3C    2A    3M    3A    1E      3B    4B    3A    3A    1E    3A    3A    1E      3C    3A    3A    1E    3G    3A    2F    3G    3A    2F    3G    3A    2F    3G    3A    2F    3G    3A    2F    3G    3A    2F    3G    3A    2F    3G    3A    2F    3G    3A    2F    3G    3A    2F    3G    3A    2F    3G    3A    2F    3G    3G    3A    3D    2G    2D    3G    3G    3A    3D    2G    2D    3G    3G    3G    3G    3G    3G    3G    3G    3G    3G    3G    3G    3G    3G    3G    3G    3G    <                                                                                                    | on convocabili  | non convocate  | convocate         | 25     | 2A       | 4H       |                                 |
| 3A    2D    27    2A    21      4A    3D    3D    28    2A    4L      3D    3F    30    2A    3L    3L      3B    3F    31    2A    3M    3M      3B    34    3A    1E    35    3A    1F      3C    3A    3A    1F    35    3A    1F      3C    3A    3F    3C    3A    1F      3G    3A    1F    3C    2D    3A    1F      3G    3A    1F    3C    2D    3A    1F      3G    3A    1F    3C    2D    1D    3C    2D    1D      4D    3D    3C    2D    1    3D    4F    1S    1S    2D    1S    1S    1S    2D    1S    1S    2D    1S    1S    1S    1S    1S    1S    1S    1S    1S    1S    1S    1S    1S    1S    1S    1S    1S    1S    1S                                                                                                    |                 | 2A 🔺           | 1A                | 26     | 2A       | 5H       |                                 |
| 4A    2D    28    2A    4L      5A    3D    3P    3D    29    2A    3L      1B    3F    30    2A    3M    3L      3B    3F    30    2A    3M    3M      3B    3F    30    2A    3M    3M      3B    3E    3L    3A    3N    3A    3M      3B    3B    3A    3A    2F    3A    3A    2F      3C    3G    3A    2F    3A    4F    4E    4E                                                                                                    |                 | 3A             | 3C                | 27     | 2A       | 21       |                                 |
| SA  36  37    1B  37    28  37    38  31    38  34    38  34    38  34    38  34    38  34    38  34    38  34    38  34    38  34    38  34    38  34    39  34    34  34    36  34    27  2    36  34    27  2    30  20    10  37    20  37    36  34    37  34    21  36    36  37    37  34    21  30    31  24    32  30    33  20    34  30    35  36    36  34    37  34    38  30    39  46    39  47    39  47    39  48    39  49                                                                                                    |                 | 4A             | 2D                | 28     | 2A       | 4L       |                                 |
| 1B  3F  30  2A  3M    2B  31  2A  3N    3B  34  3A  1E    3C  3A  1F    3G  3A  1F    3G  3A  1F    3G  3A  1F    3G  3A  1F    3G  3A  4F    3C  2D    1D  3C  2D    1D  3F  2H    2E  3E    3E  4E    3E  4E    3E  3D    4E  3D    2F  1A    3G  4G    3G  4G    3G  4G    3G  4G    3G  4G    3G  4G                                                                                                    |                 | 5A             | 3D                | 29     | 2A       | 5L       |                                 |
| 28  24  31  2A  3N    38  34  3A  3A  1E    36  3A  2F  37  3A  4F    36  3A  2F  37  3A  4F    4C  5C  0  3C  2D    1D  40  3C  2D  1    36  3A  3F  2H  4F    2  1  3F  2H  4C    36  3A  2F  37  3A  4F    2  1A  3D  4C  4C    36  36  46  46  46    36  46  46  46  46    36  46  46  46  46    36  46  46  46  46    36  46  46  46  46    36  46  46  46  46    36  46  46  46  46    36  46  46  46  46    36  46  46  46  46    36  46  46  46  46                                                                                                    |                 | 1B             | 3F                | 30     | 2A       | 3M       |                                 |
| 38    34    3A    1E      35    3A    1F      36    3A    2F      37    3A    4F      4C    Progr.    Classe 1    Classe 2      0    3C    2D    1      1D    3F    2D    1      4D    3D    Progr.    Questa è la combinazion      1E    3E    9    Progr.      2E    1A    3D    Questa è la combinazion      1F    1A    1A    1A      2F    1A    1A    1A      3G    4G    1A    1A                                                                                                    |                 | 28             | 2H                | 31     | 2A       | 3N       |                                 |
| 35  3A  JF    36  3A  JF    36  3A  JF    37  3A  JF    37  3A  JF    4C  Progr.  Classe 1    1D  0  3C  2D    1D  3F  2H    2  1A  3D    2E  3E  SE    3E  SE  SE    JF  JF    JF  JF    3G  G    3G  G    3G  G    3G  G                                                                                                    |                 | 38             |                   | 34     | 3A       | 1E       |                                 |
| 36  3A  2F    37  3A  4F    4C  1  37    5C  0  3C  2D    1D  1  3F  2H    4D  2  1A  3D    4D  2  1A  3D    4E  2  1A  3D    3E  4E    4E  4E    5E  1    1F  2F    4F  5F    1G  2G    3G  4G    3G  4G                                                                                                    |                 | 40             |                   | 35     | 3A       | 1F       |                                 |
| 37  3A  4F    4C  Progr.  Classe 1  Classe 2    0  3C  2D    1D  3F  2D    1E  1A  3D    2E  1A  3D    3E  1A    3F  1G    3G  4G    5G  V                                                                                                    |                 | 10             |                   | 36     | 3A       | 2F       |                                 |
| 4C    Progr.    Classe 1    Classe 2      0    3C    2D      4D    3F    2H      4D    3F    2H      2    1A    3D      2E    3E    4E      3E    4E    3D      4E    5E    5E      1F    7F    7F      3F    5G    4F      3G    4G    4G      3G    4G    4G      3G                                                                                                    |                 | 20             |                   | 37     | 3A       | 4F       |                                 |
| SC  20    10  3C  20    40  3F  2H    2  1A  3D    2E  1A  3D    3E  4E    3E  4E    3E  4E    3E  4E    3E  4E    3E  4E    3G  4G    3G  4G                                                                                                    |                 | 4C             |                   | Progr. | Classe 1 | Classe 2 |                                 |
| 1 3 <sup>F</sup> 2 <sup>H</sup><br>2 1A 30 ← questa è la combinazio<br>1 2 1A 30 ← questa è la combinazio<br>2 1A 30 ← questa è la combinazio<br>4 E<br>5 E<br>1 G<br>3 G<br>4 G<br>5 G<br>5 G<br>5 G<br>5 G<br>5 G                                                                                                    |                 | 5C             |                   | 0      | 3C       | 2D       |                                 |
| 2 1A 30 Questa è la combinazio<br>1E<br>2E<br>3E<br>4E<br>5E<br>1F<br>5F<br>1G<br>2G<br>2G<br>3G<br>4G<br>5G V                                                                                                    |                 | 10             |                   | 1      | 3F       | 2H       |                                 |
| 30<br>12<br>22<br>36<br>46<br>57<br>57<br>16<br>26<br>36<br>46<br>56 ♥                                                                                                    |                 | 40             |                   | 2      | 1A       | 3D       | questa è la combinazione scelta |
| 2E<br>3E<br>4E<br>5E<br>1F<br>2F<br>4F<br>5F<br>1G<br>2G<br>3G<br>4G<br>5G ♥                                                                                                    |                 | 1E             |                   |        |          |          |                                 |
| 3E<br>4E<br>5E<br>1F<br>2F<br>4F<br>5F<br>1G<br>2G<br>3G<br>4G<br>5G ♥                                                                                                    |                 | 2E             |                   |        |          |          |                                 |
| 4E<br>SE<br>1F<br>2F<br>4F<br>SF<br>1G<br>2G<br>3G<br>4G<br>5G ♥                                                                                                    |                 | 3E             |                   |        |          |          |                                 |
| SE<br>IF<br>2F<br>4F<br>5F<br>1G<br>2G<br>3G<br>4G<br>5G<br>V                                                                                                    |                 | 4E             |                   |        |          |          |                                 |
| 1F<br>2F<br>4F<br>5F<br>1G<br>2G<br>3G<br>4G<br>5G ♥                                                                                                    |                 | 5E             |                   |        |          |          |                                 |
| 2F<br>4F<br>SF<br>1G<br>2G<br>3G<br>4G<br>5G ♥                                                                                                    |                 | 1F             |                   |        |          |          |                                 |
| 4F<br>5F<br>1G<br>2G<br>3G<br>4G<br>5G V                                                                                                    |                 | 2F             |                   |        |          |          |                                 |
| 5F<br>1G<br>2G<br>3G<br>4G<br>5G ♥                                                                                                    |                 | 4              |                   |        |          |          |                                 |
| 1G<br>2G<br>3G<br>4G<br>5G ♥                                                                                                    |                 | 5F             |                   |        |          |          |                                 |
| 2G<br>3G<br>4G<br>5G V                                                                                                    |                 | 1G             |                   |        |          |          |                                 |
| 3G<br>4G<br>5G V                                                                                                    |                 | 2G             |                   |        |          |          |                                 |
| 46<br>56 V                                                                                                    |                 | 3G             |                   |        |          |          |                                 |
| 36 Y                                                                                                    |                 | 46             |                   |        |          |          |                                 |
|                                                                                                    |                 | 56 4           |                   |        |          |          |                                 |
|                                                                                                    |                 |                |                   |        |          |          |                                 |
|                                                                                                    |                 |                |                   |        |          |          |                                 |
|                                                                                                    |                 |                |                   |        |          |          |                                 |
| Conversions dei exercipii di starre                                                                                                    | 2               |                | 1                 | P P 1  |          |          |                                 |

#### Ora potete fare doppio click su una linea per scegliele la linea da convoc Scegliete il numero di classi che vorreste convocare contemporaneamente, e sviluppate la ricerca delle classi senza docenti in comune Progr. Classe 1 Classe 2 Quante classi insieme ? 2 -Sviluppa possibilità non convocabili non convocate convocate 2A 1A ^ 3A 4A 1B 5A 2B 2C 3C 4C 5C 3B 4B 5B 1D 2D 1C 5D 3D queste classi 4D 1E restano non convocate Classe 1 Classe 2 Progr. 2E con altre 0 3C 2D 3E 1 3F 2H 4E 2 4E 1H 5E 3 2G 3H 1F 4 3E 5L 2F 3F 4F 5F 5 1F 3N 5F 6 3M 7 4H 4L 1G 8 1G 5H 2G 3G 4G 5G 9 1A 3D 10 4F 21 4A 1E 11 12 4C 2E 1H 5C 2F 13 2H 14 1D 3G 3H 5E 15 2C 4H v ----

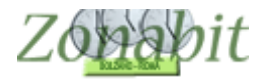

## 3 classi contemporaneamente

La seconda prova inserisce il valore 3 e utilizza il bottone "Sviluppa possibilità". Appaiono le combinazioni possibili nella parte destra della pagina.

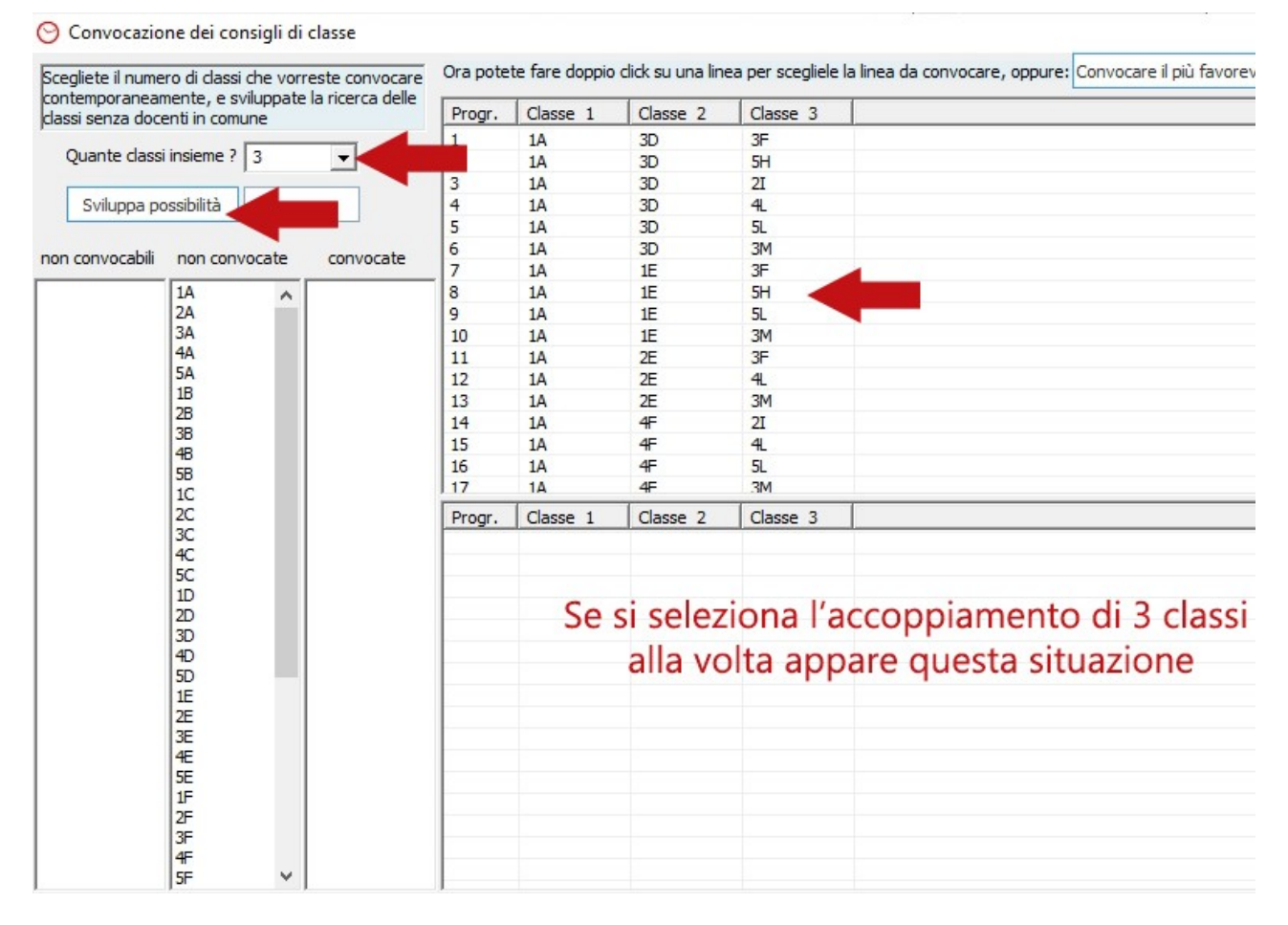

Utilizzando il bottone "Convocare il più favorevole", via via si scelgono in automatico le combinazioni suggerite dal programma che garantiscono il maggior numero di combinazioni possibili.

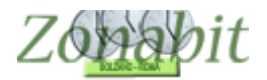

Tuttavia un certo numero di classi restano non convocabili insieme ad altre e vengono evidenziate nella parte sinistra della pagina, come in figura di seguito.

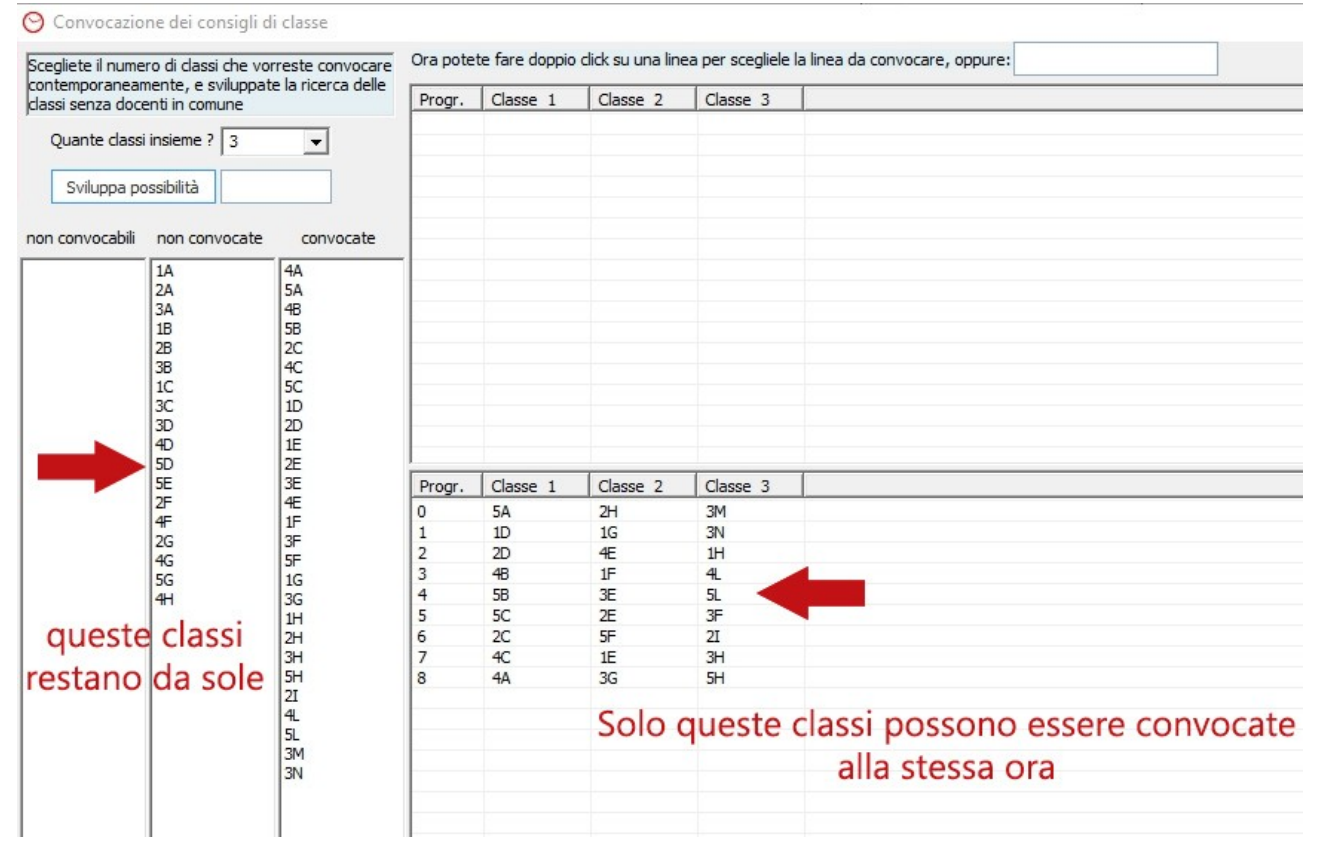

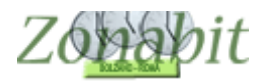

### 4 classi contemporaneamente

Come ultima prova si inserisce il valore 4 e si utilizza il bottone "Sviluppa possibilità". Come si nota in questo esempio non ci sono combinazioni in cui 4 classi non abbiano docenti in comune.

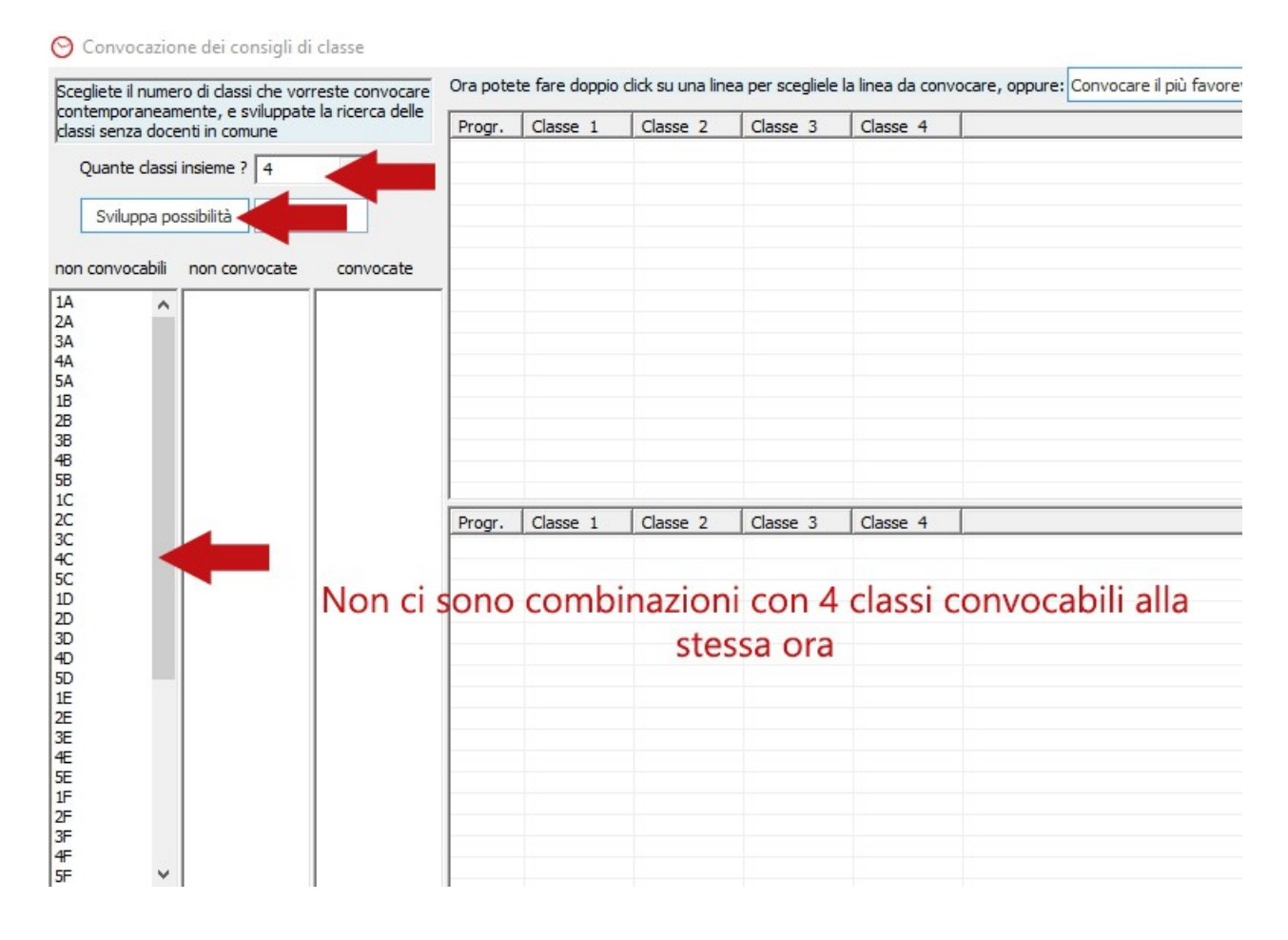